#### Spoštovani starši in učenci/ke!

Načrtujemo delo v naslednjem šolskem letu. Prosimo, da po medsebojnem posvetu, izpolnite spletno prijavo na obvezne in neobvezne izbirne predmete, do nedelje, 17. 5. 2020.

Spletna prijava se nanaša na izbirne predmete za šolsko leto 2020/21 in se nahaja na spletni strani Novi Lopolis. (<u>https://novi.lopolis.si/Account/Login</u>).

# Vstopate z uporabniškim imenom in geslom, ki ga uporabljate za eRedovalnico, oziroma odjavo šolske prehrane.

Ko boste vstopili v portal, boste videli podobno sliko kot jo lahko vidite spodaj. Kaj točno boste videli, je odvisno od tega, ali za razred vašega otroka ponujamo samo obvezne oz. samo neobvezne izbirne predmete ali ponujamo oboje.

### ao Lo.Polis = Mate Plant 1. Stirre presirvesti Izbira prodmotov Obsideni tatemi predmetti Neobyean's intrin's predment 13 10-1 ivia ur glatbene šoli elicnijam ur gitub 59 ipontio Ponujeni predmoti Obverni labirni predmet autri bibirni pradmin 1 B Mn - Cabacontro 1 @ nip-rocunainititys ~ 1 () ister Dolinocedi in perse 3-10 Im - Handoldina III 1 (Q) (d) - Giusborn projekt Prijano 🚳 izbirni predmeti Distriction Komunikacija Sporeola

## Navodila za izpolnjevanje spletne prijave

**1. ZAČETEK:** iz levega menija je potrebno izbrati možnost **Izbirni predmeti.** Nad izbirnimi predmeti je napisano ime vašega otroka. Če imate v šoli dva otroka ali več, je potrebno za vsakega posebej urediti spletno prijavo (pod imenom in priimkom se pokaže spustni seznam).

**2. NASTAVITVE IZBORA:** Na desni strani zgoraj se vidi podatek, kdaj je izbor izbirnih predmetov mogoč, ter na koga se v primeru težav lahko obrnete. Bodite pozorni na datume, ker se izbor po datumu poteka zapre.

**3. DOSEDANJI IZBOR:** V tem okviru so izpisani vsi obvezni in neobvezni izbirni predmeti, ki jih je učenec obiskoval v preteklih letih.

**4. PONUJENI PREDMETI:** V naboru ponujenih predmetov so vsi predmeti, ki so ustrezni za razred, ki ga bo učenec obiskoval naslednje leto, ni pa izbirnih predmetov, ki jih je učenec že obiskoval, medtem ko pri neobveznih izbirnih predmetih lahko obiskuje istega več let, zato so ponujeni vsi.

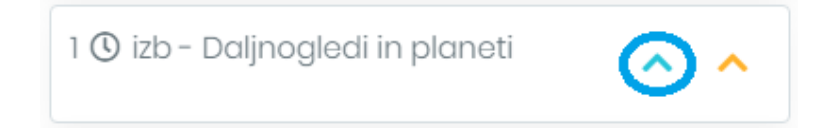

**5. DODAJANJE ŽELENIH PREDMETOV**: S klikom na modro puščico dodate želene obvezne in neobvezne predmete na seznam **Izbira predmetov** – gre za predmete, ki jih učenec v prihodnjem šolskem letu želi obiskovati. **Dodani predmeti se shranjujejo samodejno.** 

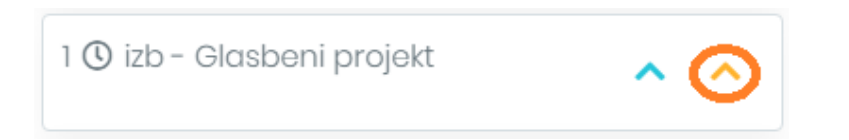

**6. DODAJANJE REZERVNIH PREDMETOV**: S klikom na oranžno puščico dodate rezervne obvezne in neobvezne predmete na seznam **Izbira predmetov** – gre za predmete, ki jih bo učenec v prihodnjem šolskem letu obiskoval, če se kateri od želenih predmetov zaradi premajhnega števila prijav ne bo izvajal. **Dodani predmeti se shranjujejo samodejno.** 

### Izbira predmetov

| 1 🕐 izb - Daljnogledi in plane | ti    | ~ | × |
|--------------------------------|-------|---|---|
| 1 🕑 izb - Gledališki klub      | ^     | ~ | × |
| 1 () izb - Čebelarstvo         | ^     | ~ | × |
| 1 🕲 izb - Sodobna priprava h   | irane |   |   |
|                                | ^     |   | × |

|            |              | nea |   |
|------------|--------------|-----|---|
| 1 @ http=1 | acunainistvo |     | × |
|            |              |     |   |
|            |              |     |   |
|            |              |     |   |
|            |              |     |   |

**7. IZBIRA PREDMETOV:** Na ta seznam se prestavijo vsi obvezni in neobvezni izbirni predmeti, tako želeni kot tudi rezervni, ki ste jih izbrali pod Ponujenimi predmeti. Želeni predmeti so obarvani modro, rezervni pa oranžno. Če se pri izbiri predmeta zmotite, ga iz seznama odstranite s klikom na X na koncu vrstice. S puščicami A Predmete lahko razporejate po pomembnosti. Vrstni red vnosa je pomemben pri rezervnih predmetih, saj če se kateri od želenih predmetov ne bo izvajal, bo program namesto njega uporabil prvi rezervni predmet, zatem drugi ... .

| Število ur glasbene šole        |         |
|---------------------------------|---------|
| Ne uveljavljam ur glasbene šole | $\odot$ |
| Ne uveljavljam ur glasbene šole |         |
|                                 |         |
| 2                               |         |

**8. GLASBENA ŠOLA:** Če želite uveljavljati glasbeno šolo, lahko to storite s klikom na besedilo **Ne uveljavljam ur glasbene šole** – odpre se spustni seznam, iz katerega lahko izberete, koliko ur glasbene šole uveljavlja. Če izberete samo 1 uro glasbene šole, mora izbrati vsaj še en izbirni predmet (min. št. ur IP = 2).

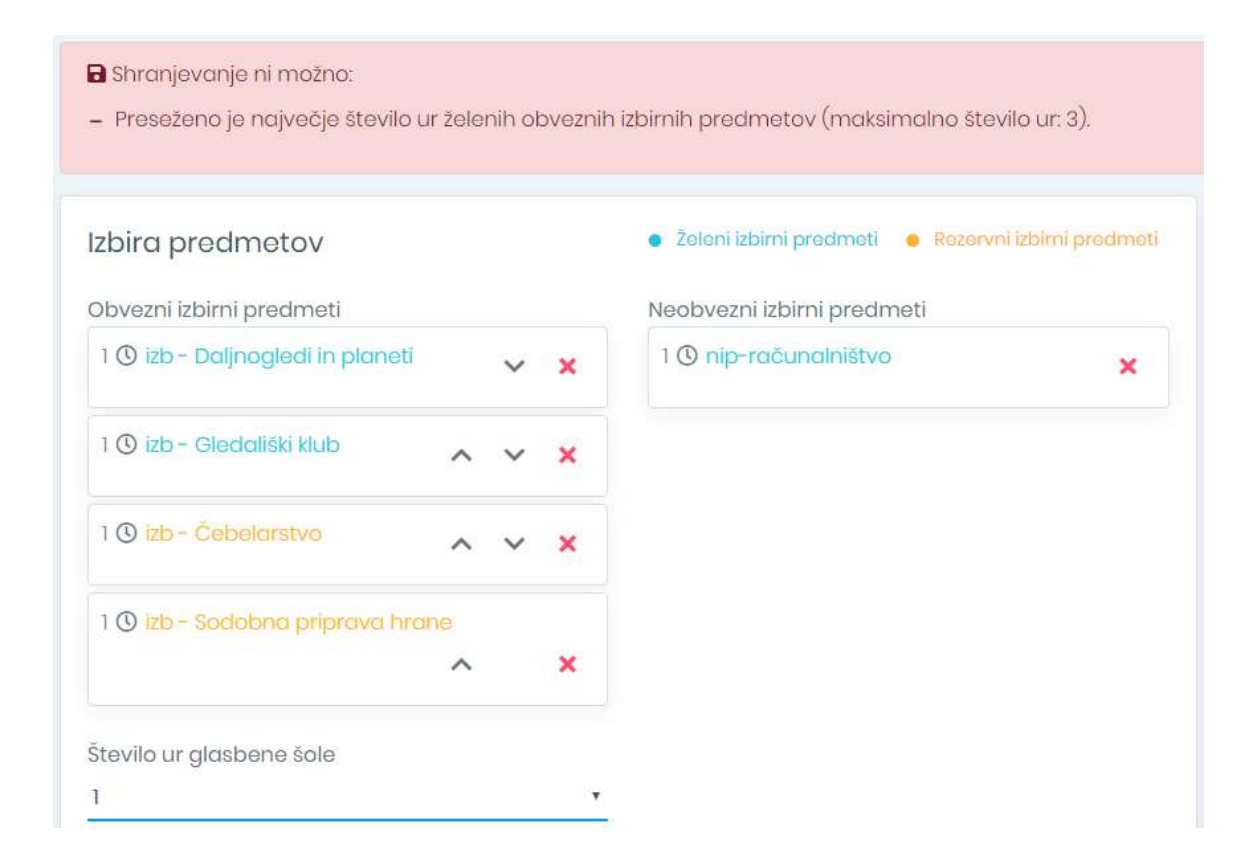

**POZOR:** Kadar izberete preveč izbirnih predmetov (kamor se štejejo tudi ure glasbene šole), se pojavi spodnje opozorilo.

Želim vam uspešno delo!

Za pomoč se lahko obrnete na ga. Renato Perpar ali ga. Marušo Šmalc: renata.perpar@guest.arnes.si in marusa.smalc@guest.arnes.si, mobilni telefon ga. Renate Perpar: 031 636 198

Ljubljana, 4.5.2020